### Ajutor pe ecran actualizare

Philips încearcă să-și îmbunătățească continuu produsele. Pentru a vă asigura că asistența pe ecran este actualizată cu cele mai recente informații, actualizați-vă sistemul home theater cu cea mai recentă asistență pe ecran.

Descărcați cea mai recentă asistență de la adresa www.philips.com/support.

#### De ce aveți nevoie?

Înainte de a actualiza asistența pe ecran, asigurațivă că aveți următoarele:

- Un dispozitiv de stocare USB, cu cel puțin 35 MB de memorie. Dispozitivul de stocare USB trebuie să fie formatat FAT sau NTFS. Nu utilizați o unitate hard disk USB.
- Un calculator cu acces la Internet.
- Un utilitar de arhivare care suportă formatul fişierului ZIP (de exemplu, WinZip® pentru Microsoft® Windows® sau Stufflt® pentru Macintosh®).

## Pasul 1:Verificați versiunea curentă a asistenței

Verificați versiunea curentă a asistenței pe ecran instalate în sistemul dvs. home theater. Dacă versiunea este anterioară versiunii disponibile la adresa www.philips.com/support, descărcați și instalați cea mai recentă asistență pe ecran. Ultimele două cifre indică versiunea asistenței pe ecran instalate în sistemul dvs. home theater. De exemplu, dacă versiunea din sistemul home theater este "Subsystem SW: 35-00-00-05", "05" reprezintă versiunea asistenței pe ecran instalate în prezent.

- Apăsați ♠ (Acasă).
- 2 Selectați [Configurare] și apoi apăsați OK.
   3 Selectați [Avansată] > [Informații
- Selectați [Avansată] > [Informații versiune.], apoi apăsați OK.

# Pasul 2: Descărcați cel mai recent fișier asistență

- 1 Conectați un dispozitiv de stocare USB la calculatorul dvs.
- 2 În browser-ul Web, mergeți la www.philips.com/support.
- 3 Pe site-ul Asistență Philips, găsiți produsul dvs. și faceți clic pe Manuale de utilizare și apoi localizați Software-ul de actualizare a manualului de utilizare.
  - → Actualizarea de ajutor este disponibilă ca un fişier zip.
- 4 Salvați fișierul zip în directorul rădăcină al dispozitivului dvs. de stocare USB.
- 5 Utilizați utilitarul de arhivare pentru a extrage fișierul de actualizare ajutor din directorul rădăcină al dispozitivului de stocare USB.
  - ➡ Un fişier cu denumirea ,,HTSxxxxeDFU. zip" este extras în folderul UPG\_ALL de pe dispozitivul de stocare USB, ,xxxx" fiind numărul modelului sistemului dvs. home theater.
- 6 Deconectați dispozitivul de stocare USB de la calculator.

### Pasul 3:Actualizați asistența pe ecran

- 1 Porniți televizorul.
- 2 Conectați dispozitivul de stocare USB care conține fișierul descărcat la sistemul dvs. home theater.
- 3 Apăsaţi ♠ (Acasă).
  Acigurati vă că:

Asigurați-vă că:

- nu se află niciun disc în compartimentul sistemului home theater şi
- compartimentul discului este închis.
- 4 Introduceți 338 de pe telecomandă.
  - Urmați instrucțiunile de pe ecran pentru a confirma actualizarea. Nu opriți sistemul home theater şi nu îndepărtați dispozitivul de stocare USB în timpul actualizării.
- 5 Deconectați dispozitivul de stocare USB de la sistemul home theater.

#### Avertisment

- Dacă are loc o pană de curent în timpul actualizării, nu deconectați dispozitivul de stocare USB de la sistemul home theater.
- Dacă apare o eroare în timpul actualizării, reîncercați procedura. Dacă eroarea reapare, contactați Philips Consumer Care.